## 無線 LAN キーの確認方法

2014.4

|              | ಕ್ರವೇಕ 🔽                       | 15777 566194時間33分35秒以内にパスワード変更を行ってください。                             |
|--------------|--------------------------------|---------------------------------------------------------------------|
|              | くく 研究者向けTOP                    | >Home>お知らせ>この記事                                                     |
| ( <b>1</b> ) | // Homo<br>+ 【利用申請手続】          | ■お知らせ                                                               |
|              | + 【宿泊予約・旅費申請】<br>+ 【冬瀬北況確認】    | おえいらせはありません                                                         |
|              | + 【宿泊施設予約状況】                   | ■各種状態                                                               |
|              | + 【 <b>宵報</b> 使祭】<br>+ 【責任者処理】 | ご覧いただける情報はありません。                                                    |
|              | + 【承認】<br>・ ユーザー登録情報修正         |                                                                     |
|              | ・ パスワード変更<br>・ サイトマップ          | copyright(c) 2004, HGH ENERGY ACCELERATOR RESEARCH ORGANIZATION KEK |
|              | ・ 操作マニュアル                      |                                                                     |
|              | 明八人小山井                         |                                                                     |

| よえそ                           | ログオフ                  | 506194時間33 「=半如千丝キュたクリック                          |
|-------------------------------|-----------------------|---------------------------------------------------|
|                               | >Home>利用              | 用申請手続 >1.登録済み実験・研 「 市干 不四 丁 不见 こ 」 ど ソ リ ツ ソ      |
| <く研究者向けて(                     | )P                    |                                                   |
| << Home                       | ■登録済み                 | り実験・研究用務 しんしん しんしん しんしん しんしん しんしん しんしん しんしん しん    |
| - 【利用申請手                      | 続】                    |                                                   |
| <ol> <li>1. 登録済み実験</li> </ol> | •·研究用務 2012 年度分       | 分として、以下の実験用務が登録消みです。必要な手続きを行ってください。               |
| 2. 未登録の実態<br>承諾書入力            | ・研究用務への 1. 共同利用       | 川実験 放射光共同利用実験                                     |
| + 【宿泊予約:                      | 旅費申請】 課題番号            | 号:                                                |
| + 【各種状況確                      | 認】 運動名:               |                                                   |
| + 【宿泊施設予                      | 約状況】                  |                                                   |
| + 【情報検索】                      | 課題番号                  | 号:                                                |
| + 【責任者処理                      | ] 課題名:                | : 詳細手続き                                           |
| + 【承認】                        |                       |                                                   |
| ・ ユーザー登録                      | 情報修正                  |                                                   |
| ・ パスワード変                      | 更                     |                                                   |
| ・ サイトマップ                      | copyright(c) 2004, HC | HGH ENERGY ACCELERATOR RESEARCH ORGANIZATION, KEK |

## 【無線LAN接続(つくば地区)接続用キー】

※SSID「tsubakiーII」のブロードキャストが2013年9月18日に停止されました。 SSID「tsubakiーIIへ接続している方は、tsubakiーIIへ接続を移行してください。 SSID:tsubaki−III WPA2-PSKキー

キーは転載禁止です。

登録済であれば、接続用キーが表示されて いるので、キーをPCに入力してください。イ ンターネットに接続ができるかどうか、確認 してください。

## 【放射線作業従事承諾書(様式10)(つくば地区)】

| 登録D | 承認状況  | 放管承認日時              |  |  |
|-----|-------|---------------------|--|--|
|     | 放管承認済 | 2013/04/08 09:36:45 |  |  |

※「放射選作業従事承諾書(様式10)(つくば地区)」の登録後は、必ず印刷し2週間前までに放射線管理室に提出してください。

## 【WEB申請可能な申請書】

| ※この一覧に表示される申請書のうち、「必須」と表示されているものは、提出が義務付けられている書類ですので、必ず提出してください。 |                  |    |     |     |    |  |  |
|------------------------------------------------------------------|------------------|----|-----|-----|----|--|--|
| 申請書名                                                             | ビームライン<br>ビームタイム | 必須 | 登録済 |     |    |  |  |
| 承諾書兼ユーザー登録                                                       | -                | 必須 | 済   |     | 印刷 |  |  |
| 放射線作業従事承諾書(様式10)(つくば地区)                                          | -                | 必須 | 済   | 再登録 | 印刷 |  |  |
| 派遣届                                                              | -                | 任意 | 未   | 登録  |    |  |  |